Main: 4089241558

Finance One Washington Square San JosØ, CA 95195008

This checklist is designed **bs**sistdepartments with managing and reducing their Purchase Order (PO) encumbrances. POs are issued for one fiscal year and should typically be paid/closed by the end of June. This checklist will outline the steps to identify, review, and change yourd **Pa** are O PyT8 (6 (,)his4 (9 5fTd [(c)eTd [(ckd [(cli8 (hasTD [(t)-1 i7ange115 a8.1 (r)

|                                                                                                    | 1        |
|----------------------------------------------------------------------------------------------------|----------|
| Review Outstanding Invoices and Payments                                                                                                    |          |
| Sometimes POs remain open because they are pending payment. Please work with the supplier to determinare any outstanding payments.                                                                                                    | ie if th |
| <ul> <li>Have I submitted a payment request, but it doesn t appear to be paid? How long has it been pendir<br/>(Contact<u>Payment Service</u>sto discuss next steps.)</li> </ul>                                                                                                    | ıg?      |
| <ul> <li>Do I need to increase a PO line or add a new line, in order to allow an invoice to be paid? (Process<br/>Order Request)</li> </ul>                                                                                                    | a Chan   |
| • Do I need to decrease a PO line to close the PO? (Process a Change Order Request                                                                                                    |          |
| Take Action to Resolve the PO                                                                                                    |          |
| <ul> <li><u>Submit an invoic</u>∉or payment</li> <li>Follow up with <u>Payment Servictor</u> resolve outstanding payments.</li> <li>Process a <u>Change Order equest</u>to increase/decrease a PO Line or to close the PO.</li> <li>Verify that the PO is no longer listed or <u>Opher PO Report</u></li> </ul> |          |
| Verify that the PO is Closed                                                                                                    |          |
| <ul> <li>Run the <u>Manage My Budgete</u> Rort</li> <li>Run the <u>Open PO Repo</u>rt</li> </ul>                                                                                                    |          |

- Contacts
  - Contracts
     Phone: 408-924-1558 Email: strategicsourcing-c-ps@sjsu.edu
     Website: https://www.sjsu.edu/fabs/services/contracts/
  - FinanceConnect Phone: 408-924-1558 Em*a*filnanceconnect@sjsu.edu Website: https://www.sjsu.edu/fabs/connect/
  - Payment Services
     Phone: 408-924-1558 Email: paymsetvicesgroup@sjsu.edu
     Website: https://www.sjsu.edu/fabs/services/p2p/
  - Procurement Services
     Phone: 408-924-1558 Email: strategicsourcing-c-ps@sjsu.edu
     Website: https://www.sjsu.edu/fabs/services/p2p/

## Forms/Guidelines

- Change Order Request: https://www.sjsu.edu/fabs/services/p2p/pay/change-order.php
- Manage My Budget:https://sjsu.edu/fabs/dous/fdw\_dept\_manage\_my\_budget.pdf
- Open PO Report: https://sjsu.edu/fabs/docs/tut\_cfs\_po\_life\_cycle\_report.pdf